<u>Danfoss</u>

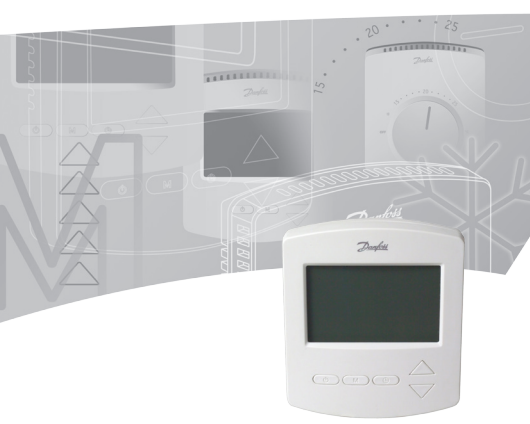

| (GB) Instruction FH-CWP Thermostat     | 5  |
|----------------------------------------|----|
| 🕡 Инструкция для термостата FH-CWP     | 23 |
| FH-CWP-Thermostat - Gebrauchsanweisung | 39 |
| F Instructions thermostat FH-CWP       | 57 |
| CN FH-CWP 温控器使用说明                      | 45 |

# **GB** Index

| 1. | Functional Overview                                                          | б  |
|----|------------------------------------------------------------------------------|----|
| 2. | Mounting                                                                     | 7  |
| 3. | Installation                                                                 | 7  |
| 4. | Manual Operating Mode (factory setting)                                      | 8  |
| 5. | ON/OFF Timer Function                                                        | 10 |
| б. | Advanced Programmable Timer Function                                         | 12 |
| 7. | Choosing room temperature control or both room and floor temperature control | 15 |
| 8. | Maximum floor temperature protection                                         | 15 |
| 9. | Frost protection                                                             | 17 |
| 10 | . Error messages                                                             | 17 |
| 11 | . Technical Specifications                                                   | 18 |
| 12 | . Figures and illustrations                                                  | 91 |

IMPORTANT!

Protect the thermostat from dirt, fluids, concrete and do NOT insert any objects into it. Do not cover the thermostat, for instance by hanging towels directly in front of it. Installation must be done by an authorized electrician.

# 1. Functional Overview

# Front - fig. 1

- ⑦ Push button Ů
- ② Push button M
- ③ Push button ④
- ④ Up/down selectors ▲ ▼

# Back - fig. 2

Screw hole for flush mounting ① Terminals for cable mounting ②

### Symbols in the display - fig. 3

| -,                    |                                          |
|-----------------------|------------------------------------------|
| 1<br>I                | Room Sensor                              |
| 企                     | Floor Sensor                             |
| 88°                   | Actual temperature indication            |
| 88:88h                | Clock                                    |
| SSS .                 | Floor heating – Active                   |
| 🛈 SET                 | Set Room temperature                     |
| ① SET                 | Set Floor temperature                    |
| ¢                     | ON/OFF Timer Function (Active or be-     |
|                       | ing SET)                                 |
| TIMER ON<br>TIMER OFF | Indication that timer is ON or OFF       |
| Θ                     | Advanced Programmable Timer Func-        |
|                       | tion (Active or being SET)               |
| ₩                     | Frost Protection - (Active or being SET) |
| Su.                   | Actual weekday                           |
|                       |                                          |

# **2. Mounting** Placing the Room Thermostat - fig. 4 **①**

! Wherever possible, the room thermostat should be installed where the effects of sunlight, draught, and other heaters (eg. TV's), etc. are avoided.

# 3. Installation

# Installing the Room Thermostat- fig. 5 and fig. 6

- Remove the connection cable between front and back part.
- Connect the thermostat correctly to mains supply according to the Wiring Diagram fig 6.
- Mount the thermostat by using the enclosed screws to the wall box.
- · Mount the front correctly.

## Wiring Diagram – fig 6

The product must be connected to the following leads:

- Term L: Phase (L) AC85-250V, 50/60 Hz
- Term NO: Valve (NO)
- Term NC: Valve (NC)
- Term N: Neutral (N)
- Term 2: Empty
- Terminal S2: Floor sensor
- Terminal S1: Floor sensor

# 4. Manual Operating Mode

# (factory setting)

Turn the thermostat ON or OFF by pressing 也 Fig. 1①.

# Selecting Manual Mode

Turn ON the thermostat by pressing 🕁 Fig. 1 .

- Press M for 3 seconds Fig.1.
- Select 01 = Manual Mode via ▲ ▼ Fig. 1④.

### Setting the Clock Fig. 3 88:88h

Su. Mo. Tu. We. Th. Fr. Sa.

- Press <sup>(1)</sup> Fig. 1<sup>(3)</sup> shortly, **hour** will flash.
- Use ▲ ▼ Fig. 1 ④ to select the hour.
- Press Prig. 1<sup>3</sup> again, minutes will flash.
- Use ▲ ▼ Fig. 1 ④ to select the minutes.
- Press BFig. 1<sup>(3)</sup> shortly, actual weekday will flash.
- Use ▲ ▼ Fig. 1 ④ to select the day of the week.

### Displaying the Room Temperature Fig. 3

### Setting and changing the desired Room Temperature

- Press ▲ or ▼ Fig. 1 anytime to change the desired room temperature value, ① SET is shown in the display.
- When releasing the  $\blacktriangle$  or  $\triangledown$  Fig. 1 the display returns to showing the actual room temperature 1 1

# 5. ON/OFF Timer Function

The ON/ OFF timer function allows you to program the thermostat for one period with heating turned OFF and one period with heating turned ON per day. During the ON period the thermostat will regulate in relation to the set temperature and TIMER ON will be shown in the display. During the OFF period, the heat is off, and TIMER OFF is shown in the display.

Turn ON the thermostat by pressing  $^{m U}$  Fig. 1  ${\mathbb O}$  .

### Selecting the Simple ON/OFF Timer Mode

- Press M Fig.1<sup>2</sup> for 3 seconds.

### Setting the Clock Fig. 3 88:88h

Su. Mo. Tu. We. Th. Fr. Sa.

- Press Prig. 1<sup>3</sup> shortly, hour will flash.
- Use ▲ ▼ Fig. 1 ④ to select the hour.
- Press Fig. 13 again, **minutes** will flash.
- Use ▲ ▼ Fig. 1 ④ to select the minutes.
- Press B Fig. 1<sup>3</sup> shortly, actual weekday will flash.
- Use ▲ ▼ Fig. 1④ to select the day of the week.

### Setting the timing ON/OFF

- Press () Fig. 1<sup>(3)</sup>, () and TIMER ON and hour flashes in the display.
- Use ▲ ▼ Fig. 1<sup>④</sup> to select the hour.
- Press Press Fig. 13 again, minutes will flash.
- Use ▲ ▼ Fig. 1④ to select the minutes.
- Press Fig. 13, C and TIMER OFF and hour flashes in the display.
- Use ▲ ▼ Fig. 1<sup>④</sup> to select the hour.
- Press Prig. 1<sup>3</sup> again, minutes will flash.
- Use ▲ ▼ Fig. 1④ to select the minutes.

### Setting and changing the desired Room Temperature

- Press ▲ or ▼ Fig. 1<sup>®</sup> anytime (whenever the thermostat is ON) to change the desired room temperature value, ① SET will be shown in the display.

# 6. Advanced Programmable Timer Function

The Advanced Programmable Timer Function allows you to set a timer controlled program for automatic comfort temperature and energy saving lower setback temperature when standard room comfort temperature is not required.

The function consist of two programs Program 1: 4 events in 5 days (Mo. Tu. We. Th. Fr.) Program 2: 4 events in 2 days (Sa. Su.)

- Turn ON the thermostat by pressing 🕁 Fig. 1<sup>①</sup>.
- Press M Fig. 1<sup>(2)</sup> for 3 seconds.
- Select 03 = Setting a 5+2 days 4 event setback program via ▲ ▼ Fig. 1<sup>®</sup> ⊕ is shown in the display.

### Setting the Clock Fig. 3 88:88h

Su. Mo. Tu. We. Th. Fr. Sa.

- Press 🕑 Fig. 1 ③ shortly, **hour** will flash.
- Use ▲ ▼ Fig. 1 ④ to select the hour.
- Press Prig. 1<sup>3</sup> again, minutes will flash.
- Use ▲ ▼ Fig. 1④ to select the minutes.
- Press Prig. 1<sup>3</sup> until week flashes.
- Use ▲ ▼ Fig. 1 ④ to select the day of the week.

### Program 1:

• Press Fig. 13 for 3 seconds, the number 1 and Mo. Tu. We. Th. Fr. are displayed.

### Program 1, Event 1:

- Use ▲ ▼ Fig. 1④ to select the required start time.
- Press Fig. 1<sup>3</sup> to accept this setting.
- Use ▲ ▼ Fig. 1 ④ to select the required temperature.
- Press Fig. 1<sup>3</sup> to accept this setting.

### Program 1, Event 2-4:

Repeat the Event 1 procedure for programming Event 2-4.

### Program 2:

Sa. Su. are now shown in the display.

### Program 2, Event 1:

- Use ▲ ▼ Fig. 1 ④ to select the required start time.
- Press Fig. 1<sup>3</sup> to accept this setting.
- Use ▲ ▼ Fig. 1④ to select the required temperature.
- Press 🕑 Fig. 1<sup>(3)</sup> to accept this setting.

### Program 2, Event 2-4:

Repeat the Event 1 procedure for programming Event 2-4.

The thermostat will continue the 4-event programme based on the present time and day.

### Temporarily Setting and Changing the Desired Room Temperature

- Press ▲ or ▼ Fig. 1 ④ anytime to change the desired room temperature value, ① SET is shown in the display.
- When releasing the  $\blacktriangle$  or  $\triangledown$  Fig. 1 (4) the display returns to showing the actual room temperature 1 1

This temperature change is only temporary and will be maintained only until the next programmed setting!

# 7. Choosing room temperature control or both room and floor temperature control

Turn OFF the thermostat by pressing 🕁 Fig. 1①.

- Press ⊕ Fig. 1 ① and ▲ Fig. 1 ④ for 10 seconds. The display will show 01.
- Press ▲ ▼ Fig. 1④ to adjust desired controltype.

01=room temperature control, only with room sensor, no floor sensor, check and setting only room temperature.

02=both room and floor temperature control, with room sensor and floor sensor, check and setting room temperature and maximum floor temperature limit.

Factory setting is 01.

# 8. Maximum floor temperature protection (Optional)

The function allows you to set a maximum allowable floor temperature if for instance you want to protect real wood floors from damage due to excess heat. For specific maximum floor temperatures please refer to recommendations from floor suppliers.

### **Displaying the Floor Temperature**

The function allows you to check the internal temperature of the floor. Works only with floor sensor.

Turn ON the thermostat by pressing 🕁 Fig. 1<sup>①</sup>.

- Press M Fig. 1<sup>®</sup> shortly and <sup>1</sup> will flash in the display.
- The actual floor temperature is shown in the display.

### Setting maximum floor temperature

Turn OFF the thermostat by pressing 🕁 Fig. 1 ①

- Press M Fig. 1<sup>®</sup> for 5 seconds until the display shows <sup>1</sup>/<sub>1</sub>.
- Release M Fig.1<sup>®</sup>, and the display shows SET .
- Press a or Fig. 1 (1) to set the desired maximum floor temperature limit.
- Wait 5 seconds for the thermostat to exit SET mode and power off.

# 9. Frost protection

Using the Frost Protection Mode instead of turning the thermostat OFF completely may protect against damages due to low temperatures. The room temperature will be maintained around 5 °C.

Turn OFF the thermostat by pressing 🕁 Fig. 1①.

- Press M Fig.1<sup>(2)</sup> for 3 seconds and release.
- Select 01 (00= disabled).

If the temperature is lower than 5 °C the heating will be turned ON and  $\frac{1}{3}$   $\frac{1}{3}$  will be shown in the display.

If the temperature is higher than 7 °C the heating is turned OFF.

Factory setting is 00.

# 10. Error messages

E1 will be displayed when foom sensor failure. E2 will be displayed when floor sensor failure. E2 will be read when pressing **M** Fig. 1<sup>®</sup> to check floor temperature.

Any case, all relay output would be turned off.

# **11. Technical Specifications**

| Feature                           | Description                                                                                                    |
|-----------------------------------|----------------------------------------------------------------------------------------------------|
| Approval                          | CE Marking, EN 60730                                                                                                    |
| Colour                            | White, RAL 9016                                                                                                    |
| Dimensions                        | 86 x 99 x 19mm                                                                                                    |
| Adjustment mode                   | Push buttons                                                                                                    |
| Fault indication/<br>failure mode | If room sensor failure, E1<br>will be displayed. If floor<br>sensor failor, E2 will be<br>displayed. In any case,<br>thermostat will turn off all<br>output of relays. |
| Frost protection                  | Yes, if enabled:<br>< 5 °C heating on<br>> 7 °C heating off                                                                                                    |
| Ambient<br>temperature            | - 10 °C – 60 °C                                                                                                    |
| Precision                         | ±1 °C                                                                                                    |
| Hysteresis                        | 1 °C, symmetrical around the setpoint temperature                                                                                                    |
| IP class                          | 30                                                                                                    |

| Feature                      | Description                                                       |
|------------------------------|-------------------------------------------------------------------|
| LCD backlight/<br>nightlight | Yes                                                               |
| LCD display                  | Yes                                                               |
| LED indicator                | No                                                                |
| Max load, induc-<br>tive     | <1A                                                               |
| Max load, resistive          | <3A                                                               |
| Mounting                     | Flush Mounting for Euro-<br>pean and Chineese built<br>in sockets |
| Network, wire                | No                                                                |
| Network, wireless            | No                                                                |
| Off-set function             | Yes (+/-10 °C)                                                    |
| Power consump-<br>tion       | 2 W                                                               |
| Power supply,<br>battery     | No                                                                |
| Power supply, net            | 85-250Vac, 50/60Hz                                                |

| Feature                         | Description                                                                                              |
|---------------------------------|----------------------------------------------------------------------------------------------------|
| Power backup<br>settings        | Retains settings in case<br>of power cut saved on<br>memory chip                                         |
| Sensor, floor                   | Optional, 2 terminals (S1,<br>S2) for external sensor<br>mounting. Sensor type<br>NTC 10K accuracy: ±1%" |
| Sensor, floor<br>- set range    | 20-45 °C                                                                                                 |
| Sensor, room                    | NTC 100K accuracy: ±1%                                                                                   |
| Sensor, room - set<br>range     | 5-35 ℃                                                                                                   |
| Shell material/ non inflammable | 94V0/ Yes                                                                                                |
| Shell material, type            | ABS+PC                                                                                                   |
| Static protection               | Yes                                                                                                    |

| Feature      | Description                                                                                                  |
|--------------|----------------------------------------------------------------------------------------------------|
| Programmable | Two program functions<br>1. ON/ OFF program 2<br>periods/ day                                                |
|              | 2. Periode program<br>for automatic comfort<br>temperature and setback<br>temperature 4 periods/<br>5+2 days |

# (RU) Содержание

| 1.  | Обзор функций                                                   | 24 |
|-----|-----------------------------------------------------------------|----|
| 2.  | Монтаж                                                          | 25 |
| 3.  | Установка                                                       | 25 |
| 4.  | Режим ручного управления                                        |    |
|     | (заводская настройка)                                           | 26 |
| 5.  | Таймер включения/выключения                                     | 27 |
| б.  | Улучшенный программируемый таймер                               | 29 |
| 7.  | Выбор контроля температуры в помещении или контроля температуры | 31 |
| 8   |                                                                 | 32 |
| 9.  | Защита от мороза                                                | 33 |
| 10. | Сообщения об ошибках                                            | 34 |
| 11. | Технические характеристики                                      | 34 |
| 12. | Рисунки и иллюстрации                                           | 91 |

#### ВАЖНАЯ ИНФОРМАЦИЯ!

Защищайте термостат от попадания загрязнений, жидкостей и цемента и НЕ вставляйте в него посторонние предметы. Не закрывайте термостат, например,повесив перед ним полотенце. Установку должны производить только квалифицированные электрики.

Изготовлено 05.2011 компанией Danfoss FHH VI.CU.C2.2D 23

#### Инструкция для термостата FH-CWP

# 1. Обзор функций

### Вид спереди - рис. 1

- Пажимная кнопка
- ② Нажимная кнопка М
- ③ Нажимная кнопка
- ④ Переключатель Вверх/вниз ▲ ▼

### Вид сзади - рис. 2

Резьбовое отверстие для скрытого монтажа ① Контакты для подключения кабеля ②

### Значки на экране - рис. З

| ^                     |                                      |
|-----------------------|--------------------------------------|
| 1<br>L                | Комнатный датчик                     |
| 企                     | Напольный датчик                     |
| 881                   | Индикация существующей температуры   |
| 88:88h                | Часы                                 |
| \$\$\$                | Подогрев пола - включен              |
| 🏠 SET                 | Регулировка температуры в помещении  |
| 🛈 SET                 | Регулировка температуры пола         |
| C                     | Таймер включения/выключения (включен |
|                       | или настраивается)                   |
| TIMER ON<br>TIMER OFF | Индикация работы таймера (вкл. или   |
| _                     | выкл.)                               |
| G                     | Улучшенный программируемый таймер    |
|                       | (включен или настраивается)          |
| ₩                     | Защита от мороза - (включена или на- |
|                       | страивается)                         |
| Su.                   | День недели                          |
|                       |                                      |

# 2. Монтаж

#### Размещение комнатного термостата - рис. 4 ①

! Если возможно, комнатный термостат должен устанавливаться в местах, исключающих воздействие на него солнечных лучей, сквозняков и иных источников тепла (напр., телевизора).

# 3. Установка

#### Установка комнатного термостата - рис. 5 и рис. 6

- Отключите соединительный кабель между передней и задней частями.
- Подключите термостат в источнику питания в соответствии с монтажной схемой - рис. 6.
- Укрепите термостат в распределительном шкафу при помощи приложенных болтов.
- Прикрепите правильно переднюю часть.

#### Монтажная схема - рис. б

Изделие необходимо подключить к следующим выходам:

- Выход L: Фаза (L) переменный ток 85-250 В, 50/60 Ги
- Выход NO: Клапан (NO)
- Выход NC: Клапан (NC)
- Выход N: Нулевой (N)
- Выход 2: Пустой
- Выход S2: Напольный датчик
- Выход S1: Напольный датчик

# 4. Режим ручного управления

### (заводская настройка)

Включение и выключение термостата осуществляется нажатием кнопки (). Рис. 1 ().

### Выбор ручного режима

Включение термостата осуществляется нажатием кнопки Ф Рис. 1 0.

- Нажмите М в течение 3 секунд Рис.1.

### Установка часов Рис. 3 88:88h

Su.(Bc) Mo.(Пн) Tu.(Bт) We.(Cp) Th.(Чт) Fr.(Пт) Sa.(Сб)

- Нажмите (ЭРис. 1) на непродолжительное время, час будет мигать.
- Нажмите (Puc. 13) еще раз, минуты будет мигать.
- Нажмите ВРис. 13 на непродолжительное время, день недели будет мигать.

### Отображение температуры в помещении Рис. 3

### Установка и изменение желаемой температуры в помещении

- Нажмите кнопку ▲ или ▼Рис. 1 каждый раз для изменения желаемой температуры в помещении,
   SET отображено на экране.

# 5. Таймер включения/выклю-

# чения

Таймер включения/выключения позволяет задать период работы и период бездействия термостата в течение дня. В течение периода работы термостат будет регулировать температуру в соответствии с заданным значением, а на экране будет надпись TIMER ON. В течение периода бездействия обогрев будет отключен, а на экране будет надпись TIMER OFF.

Включение термостата осуществляется нажатием кнопки Ф Рис. 1 О

### Выбор режима простого включения/выключения таймера

- Нажмите М Рис.1<sup>®</sup> в течение 3 секунд.
- Выбор 02 = Задание времени включения/выключения таймера, при помощи ▲ ▼ Рис. 1 ④ отображено на экране.

### Установка часов Рис. 3 88:88h

Su. Mo. Tu. We. Th. Fr. Sa.

- Нажмите <sup>(1)</sup> Рис. 1<sup>(3)</sup> непродолжительное время,
   час будет мигать.
- Нажмите Рис. 1 Фля установки часов.
- Нажмите (ЭРис. 13) еще раз, **минуты** будет мигать.
- Нажмите (ЭРис. 13) непродолжительное время, день недели будет мигать.

### Установка времени включения/выключения

- Нажмите (ЭРис. 13), Силани и час мигает на экране.
- Нажмите Рис. 1 Фля установки часов.
- Нажмите ОРис. 13 еще раз, минуты будет мигать.
- Нажмите Рис. 1 Фдля установки минут.
- Нажмите (ЭРис. 13), и **ТІМЕК ОFF** и **час** мигает на экране.
- Нажмите (Puc. 13) еще раз, **минуты** будет мигать.
- Нажмите 
   — 
   — Рис. 1
   ④
   для установки минут.

#### Установка и изменение желаемой температуры в помещении

 Нажмите о Рис. 1<sup>®</sup> в любое время (Когда термостат включен) для изменения желаемой температуры в помещении, 1 SET будет отображено на экране 

# 6. Улучшенный программируемый таймер

Улучшенный программируемый таймер позволяет задать программу, контролируемую таймером, для автоматического поддержания комфортной температуры и сокращения энергопотребления, когда заданная комфортная температура не требуется.

Эта функция включает в себя две программы. Программа 1: 4 события за 5 дней (Пн., Вт., Ср., Чт., Пт.) Программа 2: 4 события за 2 для (Сб., Вс.)

- Включение термостата осуществляется нажатием кнопки 😃 Рис. 1 ().
- Нажмите М Рис.1<sup>®</sup> в течение 3 секунд.
- Выбор 03 = Установка 5+2 дня 4 события, программа повторения при помощи ▲ ▼Рис. 1 ④ отображается на экране.

### Установка часов Рис. 3 88:88h

Su. Mo. Tu. We. Th. Fr. Sa.

- Нажмите (ЭРис. 1<sup>3</sup>) непродолжительное время, час будет мигать.
- Нажмите Рис. 1<sup>(4)</sup> для установки часов.

- Нажмите (Puc. 13) до неделя начнет мигать.

### Программа 1:

• Нажмите ( Рис. 1 а на 3 секунды, отобразится номер 1 и Мо. Ти. We. Th. Fr.

### Программа 1, событие 1:

- Используйте 
   Рис. 1 ④ для выбора времени включения.
- Нажмите ФРис. 13 для принятия этой настройки.
- Используйте 
   — 
   — 
   Рис. 1
   ④
   для установки требуемой температуры.
- Нажмите ОРис. 13 для принятия этой настройки.

### Программа 1, событие 2-4:

Повторите процедуру программирования события 1 для событий 2-4.

### Программа 2:

теперь на экране отображается Sa. Su.

### Программа 2, событие 1:

- Используйте Рис. 1 Ф для выбора времени включения.
- Нажмите ФРис. 1 для принятия этой настройки.
- Используйте 
   — 
   — 
   Рис. 1
   ④
   для установки требуемой температуры.
- Нажмите ОРис. 13 для принятия этой настройки.
- 30 VI.CU.C2.2D Изготовлено 05.2011 компанией Danfoss FHH

### Программа 2, событие 2-4:

Повторите процедуру программирования события 1 для событий 2-4.

### Термостат будет выполнять программу из 4 событий на основе текущего времени и даты.

#### Временное задание и изменение желаемой температуры в помещении

- Нажмите ▲ или ▼ рис. 1 ④ в любое время для изменения значения температуры, û SET отображено на экране.
- При отпускании ▲ или ▼ Рис.1 В на экран вернется отображение существующей температуры в помещении ВВ<sup>™</sup>.

Это временное изменение температуры, которая будет поддерживаться до введения следующего значения!

# 7. Выбор контроля температуры в помещении или контроля температуры пола и в помещении

Выключение термостата осуществляется нажатием кнопки 😃 Рис. 1 .

- Нажмите и удерживайте ФРис. 1 Ф и 
   Рис. 1 Ф и

   течение 10 секунд. На экране отобразится 01.

Изготовлено 05.2011 компанией Danfoss FHH VI.CU.C2.2D 31

01 = контроль температуры в помещении только комнатным датчиком, напольный датчик отключен, проверка и установка только температуры в помещении.

02 = контроль температуры пола и в помещении, используются напольный и комнатный датчики, проверка и установка температуры в помещении и максимальной температуры пола. При изготовлении установлено 01.

# 8. Защита от перегрева пола (Опционально)

Данная функция позволяет установить максимально допустимую температуру пола, если, например, необходимо защитить полы из натуральной древесины от усыхания из-за перегрева. Конкретные значения максимальной температуры пола необходимо уточнять у продавцов напольного покрытия.

#### Отображение температуры пола

Данная функция позволяет контролировать внутреннюю температуру пола. Используется только напольный датчик.

Включение термостата осуществляется нажатием кнопки Ф Рис. 1 0.

- Существующая температура пола указывается на экране.
- 32 VI.CU.C2.2D Изготовлено 05.2011 компанией Danfoss FHH

#### Установка максимальной температуры пола

Выключение термостата осуществляется нажатием кнопки 😃 Рис. 1 ().

- Нажмите M Рис. 1<sup>®</sup> в течение 5 секунд, пока на экране не отобразится 11.
- Отпустите кнопку **М** Рис.1<sup>©</sup>, и на экране отобразится 庄 **SET**.
- Нажмите кнопку мили Puc. 1<sup>(4)</sup> для установления желаемой максимальной температуры пола.
- Ожидайте в течение 5 секунд, пока термостат не выйдет из режима SET, и выключите питание.

# 9. Защита от мороза

Использование режима защиты от мороза не допускает повреждений из-за низкой температуры, так как термостат не выключается полностью. Будет поддерживаться температура в помещении около 5 °C.

Выключение термостата осуществляется нажатием кнопки () Рис. 1 ().

- Нажмите M Рис.1<sup>®</sup> в течение 3 секунд и отпустите.
- Выберите 01 (00 = отключение).

Если температура будет ниже 5 °С, то будет включен обогрев и 🚿 🐯 будет отображено на экране. Если температура выше 7 °С, то обогрев выключится.

При изготовлении установлено 00.

# 10. Сообщения об ошибках

E1 будет отображено на экране при неисправности комнатного датчика.

Е2 будет отображено на экране при неисправности напольного датчика. Е2 будет отображаться при нажатии **М** Рис. 1<sup>⊙</sup> для проверки температуры пола. В любом случае, все выходы реле будут отключены.

| Функция                            | Описание                                                                                                    |
|------------------------------------|----------------------------------------------------------------------------------------------------|
| Одобрение                          | Маркировка CE, EN 60730                                                                                                    |
| Цвет                               | Белый, RAL 9016                                                                                                    |
| Размеры                            | 86 х 99 х 19мм                                                                                                    |
| Режим регули-<br>ровки             | Нажимные кнопки                                                                                                    |
| Индикация сбоя/<br>аварийный режим | При неисправности ком-<br>натного датчика на экране<br>будет отображено Е1. При<br>неисправности напольно-<br>го датчика на экране будет<br>отображено Е2. В любом<br>случае, будут отключены<br>все выходы реле. |

# 11. Технические характеристики

### Инструкция для термостата FH-CWP

| Функция                                       | Описание                                                                           |
|-----------------------------------------------|------------------------------------------------------------------------------------|
| Защита от мороза                              | Да, если включена:<br>< 5 °C обогрев включается<br>> 7 °C обогрев выклю-<br>чается |
| Температура окру-<br>жающей среды             | - 10 °C - 60 °C                                                                    |
| Точность регули-<br>ровки                     | ±1 °C                                                                              |
| Гистерезис                                    | 1 °C, симметрично задан-<br>ной температуры                                        |
| Класс по IP                                   | 30                                                                                 |
| Подсветка ЖК-<br>экрана/ночная<br>подсветка   | Да                                                                                 |
| ЖК-экран                                      | Да                                                                                 |
| Светодиодный<br>индикатор                     | Нет                                                                                |
| Максимальная на-<br>грузка, индукци-<br>онная | <1A                                                                                |
| Максимальная<br>нагрузка, рези-<br>стивная    | <3A                                                                                |

#### Инструкция для термостата FH-CWP

| Функция                                          | Описание                                                                                                    |
|--------------------------------------------------|----------------------------------------------------------------------------------------------------|
| Монтаж                                           | Скрытый монтаж для<br>европейских и китайских<br>встроенных розеток                                         |
| Сеть, кабельная                                  | Нет                                                                                                    |
| Сеть, беспроводная                               | Нет                                                                                                    |
| Функция компен-<br>сации                         | Да (+/-10 °C)                                                                                               |
| Потребляемая<br>мощность                         | 2 Вт                                                                                                    |
| Источник питания,<br>батарея                     | Нет                                                                                                    |
| Источник питания,<br>сеть                        | 85-250 В, переменный ток<br>50/60 Гц                                                                        |
| Резервное сохра-<br>нение настроек               | Настройки сохраняются в<br>микросхеме памяти на слу-<br>чай отключения питания                              |
| Датчик, напольный                                | Опциональный, 2 выхода<br>(51, 52) для внешнего мон-<br>тажа датчика. Тип датчика<br>NTC 10К точность: ±1%" |
| Датчик, напольный<br>- диапазон регули-<br>ровки | 20-45 °C                                                                                                    |
#### Инструкция для термостата FH-CWP

| Функция                                          | Описание                                                                                                    |
|--------------------------------------------------|----------------------------------------------------------------------------------------------------|
| Датчик, комнатный                                | NTC 100К точность: ±1%                                                                                                    |
| Датчик, комнатный<br>- диапазон регули-<br>ровки | 5-35 ℃                                                                                                    |
| Материал корпуса/<br>негорючий                   | 94V0/ Да                                                                                                    |
| Материал корпуса,<br>тип                         | ABS+PC                                                                                                    |
| Антистатическая<br>защита                        | Да                                                                                                    |
| Управление про-<br>граммой                       | Две программы<br>1. Программа включения/<br>выключения 2 периода<br>в день                                                                    |
|                                                  | <ol> <li>Программа автомати-<br/>ческого поддержания<br/>комфортной температуры<br/>и понижения температуры<br/>4 периода/ 5+2 дня</li> </ol> |

#### Инструкция для термостата FH-CWP

38 VI.CU.C2.2D Изготовлено 05.2011 компанией Danfoss FHH

# D Stichwortverzeichnis

| 1.  | Funktionsübersicht                                                           | 40 |
|-----|------------------------------------------------------------------------------|----|
| 2.  | Anbringung                                                                   | 41 |
| 3.  | Installation                                                                 | 41 |
| 4.  | Manueller Betrieb (Werkseinstellung)                                         | 42 |
| 5.  | EIN/AUS-Timerfunktion                                                        | 43 |
| 6.  | Erweiterte programmierbare<br>Timerfunktion                                  | 45 |
| 7.  | Auswahl von Raumtemperaturregelung oder<br>Raum- und Bodentemperaturregelung | 48 |
| 8.  | Schutzfunktion für maximale<br>Bodentemperatur                               | 49 |
| 9.  | Frostschutz                                                                  | 51 |
| 10. | Fehlermeldungen                                                              | 51 |
| 11. | Technische Spezifikationen                                                   | 52 |
| 12. | Abbildungen und Illustrationen                                               | 91 |

#### WICHTIG!

Achten Sie darauf, dass das Thermostat nicht mit Schmutz, Flüssigkeiten oder Beton in Kontakt kommt, und schieben Sie keine Gegenstände in das Thermostat ein. Decken Sie das Thermostat nicht ab (hängen Sie beispielsweise keine Handtücher direkt vor das Gerät).

Die Installation ist von einem befugten Elektriker durchzuführen.

Hergestellt von Danfoss FHH 05/2011

## 1. Funktionsübersicht

#### Vorderseite - Abb. 1

- ① Druckknopf <sup>(</sup>∪)
- ② Druckknopf M
- ③ Druckknopf ④
- ④ Auf/Ab-Navigationstasten ▲ ▼

#### Rückseite - Abb. 2

Schraubloch für Unterputz-Anbringung ① Anschlüsse für Verkabelung ②

| Symbole auf der Anzeige - Abb. 3           |  |  |
|--------------------------------------------|--|--|
| Raumfühler                                 |  |  |
| Bodenfühler                                |  |  |
| Anzeige der tatsächlichen Temperatur       |  |  |
| Uhr                                        |  |  |
| Fußbodenheizung - eingeschaltet            |  |  |
| Eingestellte Raumtemperatur                |  |  |
| Eingestellte Bodentemperatur               |  |  |
| EIN/AUS-Timerfunktion (aktiv oder wird     |  |  |
| eingestellt (SET))                         |  |  |
| Anzeige für Timer EIN oder AUS             |  |  |
| Erweiterte Programmierbare Timerfunkti-    |  |  |
| on (aktiv oder wird eingestellt (SET))     |  |  |
| Frostschutz - (aktiv oder wird eingestellt |  |  |
| (SET))                                     |  |  |
| Aktueller Wochentag                        |  |  |
|                                            |  |  |

## 2. Anbringung

Platzieren des Raumthermostats - Abb. 4 ①

! Wenn möglich ist das Raumthermostat so anzubringen, dass es weder Sonnenlicht, noch Zugluft oder sonstigen Wärmequellen (z. B. Fernseher) ausgesetzt ist.

## 3. Installation

#### Installation des Raumthermostats (siehe Abb. 5 u. 6)

- Entfernen Sie das Anschlusskabel zwischen Vorderund Rückseite des Geräts.
- Schließen Sie das Thermostat ordnungsgemäß an die Netzversorgung an (siehe Schaltbild in Abb. 6).
- Befestigen Sie das Thermostat mit den beiliegenden Schrauben an der Wanddose.
- Achten Sie auf die ordnungsgemäße Anbringung des vorderen Geräteteils.

#### Schaltbild - Abb. 6

Das Gerät ist wie folgt anzuschließen:

- Anschl. L: Phase (L) 85-250 V AC, 50/60 Hz
- Anschl. NO: Ventil (Schließer)
- Anschl. NF: Ventil (Öffner)
- Anschl. N: Neutralleiter (N)
- Anschl. 2: Nicht belegt
- Anschl. S2: Bodenfühler
- Anschl. S1: Bodenfühler

## 4. Manueller Betrieb

#### (Werkseinstellung)

Schalten Sie das Raumthermostat durch Drücken von  $(\Delta b, 10)$  ein oder aus.

#### Auswählen des manuellen Betriebs

Schalten Sie das Thermostat ein, indem Sie (bdrücken (Abb. 10).

- Drücken Sie drei Sekunden lang M Abb.1.
- Wählen Sie mit ▲ ▼ (Abb. 1④) 01 = manueller Betrieb aus.

#### Einstellen der Uhr - Abb. 3 88:88h

So. Mo. Di. Mi. Do. Fr. Sa.

- Drücken Sie kurz (Abb. 1<sup>3</sup>). Die Stunde (hour) blinkt.
- Stellen Sie mit ▲ ▼ (Abb. 1④) die Stunde ein.
- Drücken Sie erneut (Abb. 1<sup>3</sup>). Die Minuten (minutes) blinken.
- Stellen Sie mit ▲ 💌 (Abb. 1④) die Minuten ein.
- Drücken Sie kurz (Abb. 1<sup>3</sup>). Der aktuelle Wochentag (actual weekday) blinkt.

#### Anzeige der Raumtemperatur - Abb. 3

#### Einstellen und Ändern der gewünschten Raumtemperatur

- Drücken Sie zu einer beliebigen Zeit 
   a oder 
   (Abb. 1), um die gewünschte Raumtemperatur zu ändern. In der Anzeige erscheint 
   SET.

## 5. EIN/AUS-Timerfunktion

Mit der EIN/AUS-Timerfunktion können Sie das Thermostat so programmieren, dass dieses für einen bestimmten Zeitraum am Tag die Heizung ein- bzw. ausschaltet. Während des EIN-Zeitraums regelt das Thermostat die Heizung entsprechend der eingestellten Temperatur, und in der Anzeige wird TIMIER ON angezeigt. Während des AUS-Zeitraums ist die Heizung ausgeschaltet, und in der Anzeige wird TIMER OFF angezeigt.

Schalten Sie das Thermostat ein, indem Sie  $\bigcirc$ drücken (Abb. 1 $\bigcirc$ ).

#### Auswählen des einfachen EIN/AUS-Timermodus

- Drücken Sie drei Sekunden lang M (Abb.1<sup>2</sup>).

#### Einstellen der Uhr - Abb. 3 88:88h

So. Mo. Di. Mi. Do. Fr. Sa.

- Drücken Sie kurz (Abb. 1<sup>3</sup>). Die Stunde (hour) blinkt.
- Stellen Sie mit ▲ ▼ (Abb. 1④) die Stunde ein.
- Drücken Sie erneut (Abb. 1<sup>3</sup>). Die Minuten (minutes) blinken.
- Stellen Sie mit ▲ ▼ (Abb. 1④) die Minuten ein.
- Drücken Sie kurz (Abb. 13). Der aktuelle Wochentag (actual weekday) blinkt.
- Stellen Sie mit ▲ ▼ (Abb. 1④) den Wochentag ein.

#### Einstellen des Timers EIN/AUS

- Drücken Sie (Abb. 13)
   TIMER ON und Stunde (hour) blinken in der Anzeige.
- Stellen Sie mit ▲ ▼(Abb. 1<sup>④</sup>) die Stunde ein.
- Drücken Sie erneut (Abb. 1<sup>3</sup>). Die Minuten (minutes) blinken.
- Stellen Sie mit ▲ ▼ (Abb. 1<sup>④</sup>) die Minuten ein.
- Drücken Sie (Abb. 1<sup>(3)</sup>), TIMER OFF und Stunde (hour) blinken in der Anzeige.
- Stellen Sie mit ▲ ▼ (Abb. 1④) die Stunde ein.
- Drücken Sie erneut (Abb. 1<sup>®</sup>). Die Minuten (minutes) blinken.
- Stellen Sie mit ▲ ▼ (Abb. 1④) die Minuten ein.

#### Einstellen und Ändern der gewünschten Raumtemperatur

- Drücken Sie ▲ oder ▼ (Abb. 1<sup>®</sup>) zu einer beliebigen Zeit (das Thermostat muss eingeschaltet sein), um die gewünschte Raumtemperatur zu ändern. In der Anzeige erscheint û SET.
- Wenn Sie ▲ oder ▼ (Abb. 1⊕) loslassen, wird wieder die tatsächliche Raumtemperatur angezeigt. ① ❸8<sup>°</sup>.

## 6. Erweiterte programmierbare Timerfunktion

Mit der erweiterten programmierbaren Timerfunktion können Sie ein timergesteuertes Programm für eine automatische Komforttemperatur oder eine energiesparende geringere Nachtanhebung einrichten, wenn die standardmäßige Raumkomforttemperatur nicht benötigt wird.

Die Funktion besteht aus zwei Programmen: Programm 1: 4 Ereignisse in 5 Tagen (Mo. Di. Mi. Do. Fr.) Programm 2: 4 Ereignisse in 2 Tagen (Sa. So.)

- Schalten Sie das Thermostat ein, indem Sie ひ drücken (Abb. 1①).
- Drücken Sie drei Sekunden lang M (Abb. 1<sup>(2)</sup>).
- Wählen Sie mit ▲ ▼ (Abb. 1 ③) 03 = Einstellen eines Nachtanhebungsprogramms für 5+2 Tage - 4 Ereignisse. In der Anzeige erscheint .

#### Einstellen der Uhr - Abb. 3 88:88h

So. Mo. Di. Mi. Do. Fr. Sa.

- Drücken Sie kurz (Abb. 1<sup>3</sup>). Die Stunde (hour) blinkt.
- Stellen Sie mit ▲ ▼ (Abb. 1④) die Stunde ein.
- Drücken Sie erneut (Abb. 1<sup>3</sup>). Die Minuten (minutes) blinken.
- Stellen Sie mit ▲ ▼ (Abb. 1④) die Minuten ein.
- Drücken Sie (Abb. 1<sup>3</sup>), bis Woche (week) blinkt.
- Stellen Sie mit ▲ ▼ (Abb. 1④) den Wochentag ein.

#### Programm 1:

 Drücken Sie drei Sekunden lang () (Abb. 13). Die Nummer 1 sowie Mo. Di. Mi. Do. und Fr. werden angezeigt.

#### Programm 1, Ereignis 1:

- Stellen Sie mit 
   Av (Abb. 1<sup>(a)</sup>) die gewünschte Startzeit ein.
- Bestätigen Sie diese Einstellung mit (Abb. 1<sup>3</sup>).
- Stellen Sie mit ▲ ▼ (Abb. 1④) die gewünschte Temperatur ein.
- Bestätigen Sie diese Einstellung mit (Abb. 1<sup>3</sup>).

#### Programm 1, Ereignis 2-4:

Wiederholen Sie das Verfahren für Ereignis 1, um Ereignis 2-4 zu programmieren.

#### Programm 2:

In der Anzeige wird nun Sa. So. angezeigt.

#### Programm 2, Ereignis 1:

- Stellen Sie mit ▲ ▼ (Abb. 1④) die gewünschte Startzeit ein.
- Bestätigen Sie diese Einstellung mit (Abb. 1<sup>3</sup>).
- Stellen Sie mit ▲ ▼ (Abb. 1④) die gewünschte Temperatur ein.
- Bestätigen Sie diese Einstellung mit (Abb. 1<sup>3</sup>).

#### Programm 2, Ereignis 2-4:

Wiederholen Sie das Verfahren für Ereignis 1, um Ereignis 2-4 zu programmieren.

#### Das Thermostat führt das 4-Ereignis-Programm basierend auf der aktuellen Uhrzeit und dem aktuellen Tag fort.

# Vorübergehendes Einstellen und Ändern der gewünschten Raumtemperatur

- Drücken Sie zu einer beliebigen Zeit ▲ oder ▼
   (Abb. 1 ④), um die gewünschte Raumtemperatur zu ändern. ① SET wird in der Anzeige angezeigt.
- Wenn Sie ▲ oder ▼ (Abb. 1<sup>®</sup>) loslassen, wird wieder die tatsächliche Raumtemperatur angezeigt.
   ① 88<sup>°</sup>.

Diese Temperaturänderung ist lediglich vorübergehend und wird nur bis zur nächsten programmierten Einstellung beibehalten.

## 7. Auswahl von Raumtemperaturregelung oder Raum- und Bodentemperaturregelung

Schalten Sie das Thermostat ein oder aus, indem Sie 🖞 drücken (Abb. 1<sup>®</sup>).

- Halten Sie ( (Abb. 1 ()) und ▲ (Abb. 1 ()) zehn Sekunden lang gedrückt. Auf der Anzeige wird 01 angezeigt.

01 = Raumtemperaturregelung nur mit Raumfühler, kein Bodenfühler, nur Prüfung und Einstellung der Raumtemperatur.

02 = Raum- und Bodentemperaturregelung mit Raum- und Bodenfühler, Prüfung und Einstellung der Raumtemperatur sowie der maximalen Bodentemperatur.

Die Werkseinstellung lautet 01.

## 8. Schutzfunktion für maximale Bodentemperatur (optional)

Mit dieser Funktion können Sie eine maximal zulässige Bodentemperatur festlegen. Dies ist beispielsweise sinnvoll, wenn Sie Edelholzböden vor Hitzeschäden schützen möchten. Die spezifischen maximalen Bodentemperaturen entnehmen Sie bitte den Empfehlungen des jeweiligen Bodenherstellers.

#### Anzeige der Bodentemperatur

Mit dieser Funktion können Sie die Innentemperatur des Bodens prüfen. Dazu ist der Bodenfühler erforderlich.

Schalten Sie das Thermostat ein, indem Sie 0 drücken (Abb. 10).

- Die tatsächliche Bodentemperatur wird in der Anzeige angezeigt.

#### Einstellen der maximalen Bodentemperatur

Schalten Sie das Thermostat aus, indem Sie  $\bigcirc$  drükken (Abb. 1 $\bigcirc$ ).

- Drücken Sie fünf Sekunden lang M (Abb. 1<sup>®</sup>), bis in der Anzeige (1) erscheint.
- Lassen Sie **M** los (Abb.1<sup>2</sup>). In der Anzeige erscheint

- Warten Sie fünf Sekunden, bis das Thermostat aus dem SET-Betrieb wechselt, und schalten Sie es aus.

#### Einstellen des Timers EIN/AUS

- Drücken Sie () (Abb. 13) (, TIMER ON und Stunde (hour) blinken in der Anzeige.
- Stellen Sie mit ▲ ▼ (Abb. 1④) die Stunde ein.
- Drücken Sie erneut (Abb. 1<sup>3</sup>). Die Minuten (minutes) blinken.
- Stellen Sie mit ▲ ▼ (Abb. 1④) die Minuten ein.
- Drücken Sie (Abb. 1<sup>3</sup>)
   TIMER OFF und Stunde (hour) blinken in der Anzeige.
- Stellen Sie mit ▲ ▼ (Abb. 1④) die Stunde ein.
- Drücken Sie erneut (Abb. 1<sup>3</sup>). Die Minuten (minutes) blinken.
- Stellen Sie mit ▲ ▼ (Abb. 1④) die Minuten ein.

#### Einstellen und Ändern der gewünschten Raumtemperatur

- Drücken Sie ▲ oder ▼ (Abb. 1<sup>®</sup>) zu einer beliebigen Zeit (das Thermostat muss eingeschaltet sein), um die gewünschte Raumtemperatur zu ändern. In der Anzeige erscheint ① SET.

## 9. Frostschutz

Indem Sie das Thermostat in den Frostschutzbetrieb schalten anstatt es vollständig auszuschalten, können Sie möglicherweise Schäden aufgrund von niedrigen Temperaturen vermeiden. Im Frostschutzbetrieb wird die Raumtemperatur konstant auf ungefähr 5 °C gehalten.

Schalten Sie das Thermostat ein oder aus, indem Sie 🖞 drücken (Abb. 1①).

- Drücken Sie drei Sekunden lang M (Abb.1<sup>(2)</sup>).
- Wählen Sie 01 (00 = deaktiviert).

Wenn die Temperatur unter 5 °C liegt, wird die Heizung eingeschaltet, und in der Anzeige erscheint ∭ ₩.

Wenn die Temperatur über 7 °C liegt, wird die Heizung ausgeschaltet.

Die Werkseinstellung lautet 00.

## 10. Fehlermeldungen

E1 wird bei einer Störung des Raumfühlers angezeigt. E2 wird bei einer Störung des Bodenfühlers angezeigt. E2 wird gelesen, wenn Sie **M** drücken (Abb. 1<sup>©</sup>), um die Bodentemperatur zu prüfen.

In jedem Fall würden alle Relaisausgänge ausgeschaltet.

## 11. Technische Spezifikationen

| Merkmal                          | Beschreibung                                                                                                    |
|----------------------------------|----------------------------------------------------------------------------------------------------|
| Zulassung                        | CE-Kennzeichnung, EN<br>60730                                                                                                    |
| Farbe                            | Verkehrsweiß, RAL 9016                                                                                                    |
| Abmessungen                      | 86 x 99 x 19 mm                                                                                                    |
| Einstellung<br>Betriebsart       | Druckknöpfe                                                                                                    |
| Fehleranzeige/Feh-<br>lerbetrieb | E1 wird bei einer Störung<br>des Raumfühlers angezeigt.<br>Bei einer Störung des<br>Bodenfühlers wird E2<br>angezeigt. In jedem Fall<br>schaltet das Thermostat alle<br>Relaisausgänge aus. |
| Frostschutz                      | Ja, wenn aktiviert:<br>< 5 °C Heizung ein<br>> 7 °C Heizung aus                                                                                                    |
| Umgebungs-<br>temperatur         | - 10 °C -60 °C                                                                                                    |
| Genauigkeit                      | ±1 °C                                                                                                    |

| Merkmal                                        | Beschreibung                                                                  |
|------------------------------------------------|-------------------------------------------------------------------------------|
| Hysterese                                      | 1 °C, symmetrisch im<br>Bereich der Sollwerttem-<br>peratur                   |
| IP-Schutzart                                   | 30                                                                            |
| LCD-Hintergrund-<br>beleuchtung/<br>Nachtlicht | Ja                                                                            |
| LCD-Anzeige                                    | Ja                                                                            |
| LED-Anzeige                                    | Nein                                                                          |
| Max. induktive<br>Belastung                    | <1A                                                                           |
| Max. ohmsche<br>Belastung                      | <3A                                                                           |
| Anbringung                                     | Unterputz-Anbringung für<br>europäische und chinesi-<br>sche Einbausteckdosen |
| Netzwerk, drahtge-<br>bunden                   | Nein                                                                          |
| Netzwerk, drahtlos                             | Nein                                                                          |
| Offset-Funktion                                | Ja (+/-10 °C)                                                                 |

| Merkmal                                                  | Beschreibung                                                                                                    |
|----------------------------------------------------------|----------------------------------------------------------------------------------------------------|
| Leistungsaufnahme                                        | 2 W                                                                                                    |
| Stromversorgung,<br>Akku                                 | Nein                                                                                                    |
| Stromversorgung,<br>Netz                                 | 85-250 V AC, 50/60 Hz                                                                                                    |
| Sicherungsfunktio-<br>nen bei Trennung<br>der Versorgung | Im Falle einer Versorgungs-<br>unterbrechung werden die<br>Einstellungen beibehalten<br>(Sicherung auf Speicher-<br>chip) |
| Fühler, Boden                                            | Optional, 2 Anschlüsse (S1,<br>S2) für Anschluss eines<br>externen Fühlers. Fühlertyp<br>NTC, 10K, Genauigkeit:<br>±1%"   |
| Fühler, Boden<br>- Einstellbereich                       | 20-45 °C                                                                                                    |
| Fühler, Raum                                             | NTC, 100 K, Genauigkeit:<br>±1%                                                                                           |
| Fühler, Raum -<br>Einstellbereich                        | 5-35 ℃                                                                                                    |

| Merkmal                           | Beschreibung                                                                                      |
|-----------------------------------|---------------------------------------------------------------------------------------------------|
| Gehäusematerial/<br>Nichtbrennbar | 94V0/Ja                                                                                           |
| Gehäusematerial,<br>Typ           | ABS+PC                                                                                            |
| Statikschutz                      | Ja                                                                                                |
| Programmierbar                    | Zwei Programmfunktionen<br>1. EIN/AUS-Programm, 2<br>Zeiträume pro Tag                            |
|                                   | 2. Programm für automa-<br>tische Komforttemperatur<br>und Nachtanhebung, 4<br>Zeiträume/5+2 Tage |

56 VI.CU.C2.2D

Hergestellt von Danfoss FHH 05/2011

# F Sommaire

| 1.  | Présentation fonctionnelle               | 58 |
|-----|------------------------------------------|----|
| 2.  | Montage                                  | 59 |
| 3.  | Installation                             | 59 |
| 4.  | Mode de fonctionnement manuel            |    |
|     | (réglage en usine)                       | 60 |
| 5.  | Fonction de Marche/Arrêt de la minuterie | 61 |
| б.  | Fonction de minuterie programmable       |    |
|     | avancée                                  | 63 |
| 7.  | Choisir la commande de température       |    |
|     | ambiante ou les commandes de             |    |
|     | température ambiante et de sol           | 66 |
| 8.  | Protection de la température maximum du  |    |
|     | sol                                      | 67 |
| 9.  | Hors gel                                 | 69 |
| 10. | Messages d'erreur                        | 69 |
| 11. | Spécifications techniques                | 70 |
| 12. | Chiffres et illustrations                | 91 |

IMPORTANT!

Protéger le thermostat contre la saleté, les fluides, le béton et ne PAS insérer d'objet. Ne pas couvrir le thermostat, en plaçant des serviettes devant par exemple.

L'installation doit être réalisée par un électricien agréé.

## 1. Présentation fonctionnelle

#### Avant - fig. 1

- ① Bouton-poussoir ()
- ② Bouton-poussoir M
- ③ Bouton-poussoir ④
- ④ Sélecteurs haut/bas ▲ ▼

#### Dos - fig. 2

Trou de vis pour montage encastré ① Bornes pour montage de câbles ②

#### Symboles à l'écran - fig. 3

|                       | <b>J</b>                               |
|-----------------------|----------------------------------------|
| <u>1</u>              | Capteur de pièce                       |
| 企                     | Capteur de sol                         |
| 88*                   | Indication de la température réelle    |
| 88:88h                | Horloge                                |
| <b>\$\$\$</b>         | Chauffage par le sol - Actif           |
| 🏠 SET                 | Température de pièce définie           |
| ∰ SET                 | Température de sol définie             |
| ¢                     | Fonction de Marche/Arrêt de la minu-   |
|                       | terie (active ou en cours de réglage)  |
| TIMER ON<br>TIMER OFF | Indique que la minuterie est active ou |
|                       | désactivée                             |
| Θ                     | Fonction de minuterie programmable     |
|                       | avancée(active ou en cours de réglage) |
| ₩                     | Hors gel - (active ou en cours de      |
|                       | réglage)                               |
| So.                   | Jour de la semaine                     |
|                       |                                        |

## 2. Montage

#### Mise en place du thermostat d'ambiance - fig. 4 ①

! Lorsque c'est possible, le thermostat d'ambiance doit être installé à l'abri des effets de la lumière du soleil, des appels d'air et des autres résistances (la télévision par exemple), etc.

## 3. Installation

#### Installation du thermostat d'ambiance - fig. 5 et fig. 6

- Retirer le câble de raccordement entre la partie avant et l'arrière.
- Raccorder correctement le thermostat à l'alimentation principale selon le schéma de câblage - fig 6.
- Monter le thermostat à la boîte murale en utilisant les vis fournies.
- Monter correctement l'avant.

#### Schéma de câblage - fig 6

Le produit doit être relié aux fils suivants :

- Borne L : Phase (L) CA 85-250 V, 50/60 Hz
- Borne NO : Vanne (NO)
- Borne NF : Vanne (NF)
- Borne N : Neutre (N)
- Borne 2 : Vide
- Borne S2 : Capteur de sol
- Borne S1 : Capteur de sol

## 4. Mode de fonctionnement manuel

#### (réglage d'usine)

Activer ou désactiver le thermostat en appuyant sur Fig. 1 ① 也.

#### Selection du mode manuel

Activer le thermostat en appuyant sur 🖞 Fig. 1<sup>①</sup>.

- Appuyer sur **M** pendant 3 secondes Fig.1.
- Sélectionner 01 = Mode manuel via ▲ ▼ Fig. 1④.

#### Régler l'horloge Fig. 3 88:88h

Di. Lu. Ma. Me. Je. Ve. Sa.

- Appuyer sur <sup>O</sup>Fig. 1<sup>3</sup> brièvement, **les heures** clignoteront.
- Utiliser ▲ ▼ Fig. 1 ④ pour sélectionner l'heure.
- Appuyer à nouveau sur (D) Fig. 1<sup>(3)</sup>, les minutes clignoteront.
- Utiliser Fig. 1<sup>(4)</sup> pour sélectionner les minutes.
- Appuyer sur () Fig. 1<sup>(3)</sup> brièvement, le jour de la semaine clignotera.
- Utiliser ▲ ▼ Fig. 1 ④ pour sélectionner le jour de la semaine.

#### Afficher la température ambiante Fig. 3

• La température ambiante réelle est présentée sur l'écran par défaut. ① 問".

#### Régler et changer la pièce Température

- Appuyer sur ▲ ou ▼ Fig. 1 à tout moment pour changer la valeur de la température ambiante
   ① SET s'affiche à l'écran.
- Lorsque le ▲ ou ▼ Fig. 1 est relâché, l'écran revient à la température ambiante réelle. ① 88<sup>°</sup>.

## 5. Fonction de Marche/Arrêt de la minuterie

La fonction de Marche/Arrêt de la minuterie permet de programmer le thermostat pendant une période avec le chauffage désactivé et pendant une autre période avec le chauffage activé, pour chaque jour. Pendant la période d'activation, le thermostat se régule en fonction de la température définie et le message TIMER ON (minuterie active) s'affiche à l'écran. Pendant la période de désactivation, le chauffage est éteint et le message TIMER OFF (minuterie désactivée) s'affiche à l'écran. Activer le thermostat en appuyant sur ⓓ Fig. 1①.

#### Sélectionner le mode de Marche/Arrêt simple de la minuterie

- Appuyer sur M Fig.1<sup>(2)</sup> pendant 3 secondes.
- Sélectionner 02 = Régler une temporisation de Marche/Arrêt via Tig. 1<sup>(a)</sup> s'affiche à l'écran.

#### Régler l'horloge Fig. 3

Di. Lu. Ma. Me. Je. Ve. Sa.

- Appuyer sur () Fig. 1 (3) brièvement, les heures clignoteront.
- Utiliser ▲ ▼ Fig. 1④ pour sélectionner l'heure.
- Appuyer sur Fig. 1<sup>(3)</sup> une nouvelle fois, les minutes clignoteront.
- Utiliser ▲ ▼ Fig. 1④ pour sélectionner les minutes.
- Appuyer sur Fig. 1<sup>®</sup> brièvement, le jour de la semaine clignotera.

#### Activer ou désactiver la temporisation

- Appuyer sur <sup>(1)</sup> Fig. 1<sup>(3)</sup>, et **TIMER ON** et **les** heures clignotent à l'écran.
- Utiliser ▲ ▼ Fig. 1④ pour sélectionner l'heure.
- Appuyer à nouveau sur <sup>O</sup>Fig. 1<sup>(3)</sup>, **les minutes** clignoteront.
- Utiliser ▲ ▼ Fig. 1④ pour sélectionner les minutes.
- Appuyer sur <sup>(1)</sup> Fig. 1<sup>(3)</sup>, et **TIMER OFF** et **les heures** clignotent à l'écran.
- Utiliser ▲ ▼Fig. 1④ pour sélectionner l'heure.
- Appuyer à nouveau sur <sup>(1)</sup>Fig. 1<sup>(3)</sup>, **les minutes** clignoteront.
- Utiliser ▲ ▼ Fig. 1④ pour sélectionner les minutes.

#### Régler et changer la température ambiante choisie

- Appuyer sur ▲ ou ▼ Fig. 1 ④ à tout moment (lorsque le thermostat est activé) pour changer la valeur de la température ambiante choisie, SET s'affichera à l'écran.
- Lorsque le ▲ ou ▼ Fig. 1 est relâché ④ l'écran revient à la température ambiante réelle ① B<sup>\*</sup>.

## 6. Fonction de minuterie programmable avancée

La fonction de minuterie programmable avancée permet de régler un programme commandé par minuterie pour une température de confort automatique et un abaissement moindre de la température permettant de réaliser des économies d'énergie, lorsque la température ambiante standard n'est pas nécessaire.

La fonction comporte deux programmes: Programme 1: 4 événements en 5 jours (Lu. Ma.

Me. Je. Ve.)

Programme 2: 4 événements en 2 jours (Sa. Di.)

- ・ Activer le thermostat en appuyant sur 也 Fig. 1①.
- Appuyer sur **M** Fig. 1<sup>(2)</sup> pendant 3 secondes.

#### Régler l'horloge Fig. 3 88:88h

Di. Lu. Ma. Me. Je. Ve. Sa.

- Appuyer sur Fig. 1<sup>3</sup> brièvement, **les heures** clignoteront.
- Utiliser ▲ ▼ Fig. 1 ④ pour sélectionner l'heure.
- Appuyer à nouveau sur () Fig. 1<sup>(3)</sup>, les minutes clignoteront.
- Utiliser ▲ ▼ Fig. 1④ pour sélectionner les minutes.
- Appuyer sur **()** Fig. 1<sup>(3)</sup> jusqu'à ce que la **semaine** clignote.
- Utiliser ▲ ▼ Fig. 1 ④ pour sélectionner le jour de la semaine.

#### Programme 1 :

 Appuyer sur Fig. 1<sup>3</sup> pendant 3 secondes, le numéro 1 et. Lu. Ma. Me. Je. Ve. s'affichent.

#### Programme 1, événement 1 :

- Utiliser ▲ ▼ Fig. 1④ pour sélectionner l'heure de début requise.
- Appuyer sur  $\bigcirc$  Fig. 1<sup>(3)</sup> pour accepter ce réglage.
- Utiliser ▲ ▼ Fig. 1 ④ pour sélectionner la température requise.
- Appuyer sur 🕑 Fig. 1<sup>3</sup> pour accepter ce réglage.

#### Programme 1, événement 2-4 :

Répéter la procédure de l'événement 1 pour programmer l'événement 2-4.

64 VI.CU.C2.2D Produit par Danfoss Floor Heating Hydronics 05.2011

#### Instructions thermostat FH-CWP

#### Programme 2:

Sa. Di. s'affichent maintenant à l'écran.

#### Programme 2, événement 1 :

- Appuyer sur 🖰 Fig. 1 ④ pour accepter ce réglage.
- Appuyer sur O Fig. 1 pour accepter ce réglage.

#### Programme 2, événement 2-4 :

Répéter la procédure de l'événement 1 pour programmer l'événement 2-4.

#### Le thermostat poursuit le programme de 4 événements en fonction de l'heure et du jour.

#### Réglage temporaire et modification de la température ambiante

- Appuyer sur ▲ ou ▼ Fig. 1 ④ à tout moment pour changer la valeur de la température ambiante choisie, ① SET s'affiche à l'écran.
- Lorsque le ▲ ou ▼ Fig. 1 est relâché ④ l'écran revient à la température ambiante réelle ① B<sup>\*</sup>.

Ce changement de température est temporaire et sera conservé jusqu'à la programmation du paramètre suivant !

## 7. Choisir la commande de température ambiante ou les commandes de température ambiante et de sol

Désactiver le thermostat en appuyant sur 🕁 Fig. 1①.

- Appuyer sur () Fig. 1 () et Fig. 1 () pendant 10 secondes. L'écran affichera 01.
- Appuyer sur ▲ ▼ Fig. 1④ pour régler le type de commande choisi.

01=commande de température ambiante, uniquement avec un capteur de pièce et sans capteur de sol. Vérifier et régler uniquement la température ambiante.

02=les commandes de température ambiante et de sol, avec un capteur de pièce et un capteur de sol. Vérifier et régler la température ambiante et la limite de température maximum du sol.

Le paramètre défini par défaut à l'usine est 01.

# 8. Protection de la température maximum du sol (en option)

La fonction permet de régler une température de sol maximum autorisée pour par exemple protéger les sols en bois véritable des dégâts dus à une chaleur excessive. Pour certaines températures maximum du sol, se reporter aux recommandations des fournisseurs de sol.

#### Afficher la température du sol

Cette fonction permet de vérifier la température interne du sol. Fonctionne uniquement avec un capteur de sol.

Activer le thermostat en appuyant sur 🖞 Fig. 1 ① .

- Appuyer sur M Fig. 1<sup>®</sup> brièvement et 1 clignotera à l'écran.
- · La température réelle du sol est indiquée à l'écran.

#### Régler la température maximum du sol

Désactiver le thermostat en appuyant sur 🕁 Fig. 1<sup>①</sup>.

- Appuyer sur M Fig. 1<sup>®</sup> pendant 5 secondes jusqu'à ce que l'écran affiche 1.
- Relâcher **M** Fig.1<sup>®</sup> et l'écran affiche 🛈 **SET**.
- Appuyer sur ▲ ou ▼ Fig. 1 ④ pour régler la limite de température maximum du sol souhaitée.

• Attendre 5 secondes que le thermostat quitte le mode SET et s'éteigne.

#### Activer ou désactiver la temporisation

- Appuyer sur () Fig. 1(3), () et TIMER ON et les heures clignotent à l'écran.
- Utiliser ▲ ▼Fig. 1 ④ pour sélectionner l'heure.
- Appuyer à nouveau sur () Fig. 1<sup>(3)</sup>, les minutes clignoteront.
- Utiliser ▲ ▼ Fig. 1④ pour sélectionner les minutes.
- Appuyer sur () Fig. 1<sup>(3)</sup>, et TIMER OFF et les heures clignotent à l'écran.
- Utiliser ▲ ▼ Fig. 1④ pour sélectionner l'heure.
- Appuyer à nouveau sur () Fig. 1<sup>(3)</sup>, les minutes cliqnoteront.
- Utiliser ▲ ▼ Fig. 1④ pour sélectionner les minutes.

# Régler et changer la température ambiante choisie

- Lorsque le ▲ ou ▼ Fig. 1 est relâché 1④ l'écran revient à la température ambiante réelle ① 88<sup>°</sup>.

## 9. Hors gel

Utiliser le mode hors gel plutôt que de désactiver complètement le thermostat pour protéger contre les dommages dus aux basses températures. La température ambiante sera maintenue aux alentours de 5°C.

Désactiver le thermostat en appuyant sur 🕁 Fig. 1①.

- Appuyer sur **M** Fig.1<sup>®</sup> pendant 3 secondes puis relâcher.
- Sélectionner 01 (00= désactivé).

Si la température est inférieure à 5 °C, le chauffage est activé et (() 🐼 s'affiche à l'écran.

Si la température est supérieure à 7 °C, le chauffage est désactivé.

Le réglage défini par défaut à l'usine est 00.

### 10. Messages d'erreur

E1 s'affichera en cas de défaut du capteur de pièce. E2 s'affichera en cas de défaut du capteur de sol. E2 sera lu après l'enfoncement de la touche **M** Fig. 1<sup>©</sup> pour surveiller la température du sol. Dans tous les cas, toutes les sorties de relais seront désactivées.

## 11. Spécifications techniques

| Fonction                                       | Description                                                                                                    |
|------------------------------------------------|----------------------------------------------------------------------------------------------------|
| Approbation                                    | Marquage CE, EN 60730                                                                                                    |
| Couleur                                        | Blanc RAL 9016                                                                                                    |
| Dimensions                                     | 86 x 99 x 19 mm                                                                                                    |
| Mode de réglage                                | Boutons-poussoirs                                                                                                    |
| Indication de<br>défaut/Mode de<br>défaillance | En cas de défaut du<br>capteur de pièce, E1<br>s'affichera. En cas de<br>défaut du capteur de sol,<br>E2 s'affichera. Dans tous<br>les cas, le thermostat dé-<br>sactivera toutes les sorties<br>de relais. |
| Hors gel                                       | Oui si activé :<br>< 5 °C chauffage actif<br>> 7 °C chauffage désactivé                                                                                                    |
| Température<br>ambiante                        | - 10 °C - 60 °C                                                                                                    |
| Précision                                      | ±1 °C                                                                                                    |

#### Instructions thermostat FH-CWP

| Fonction                        | Description                                                              |
|---------------------------------|--------------------------------------------------------------------------|
| Hystérésis                      | 1 °C, symétrique autour<br>de la température de<br>référence             |
| Classe IP                       | 30                                                                       |
| Rétroéclairage<br>LCD/veilleuse | Oui                                                                      |
| Écran LCD                       | Oui                                                                      |
| Indicateur DEL                  | Non                                                                      |
| Charge max.<br>inductive        | <1A                                                                      |
| Charge max.<br>résistive        | <3A                                                                      |
| Montage                         | Montage encastré pour<br>prises intégrées euro-<br>péennes et chinoises. |
| Réseau, câble                   | Non                                                                      |
| Réseau, sans fil                | Non                                                                      |
| Fonction de décalage            | Oui (+/-10 °C)                                                           |

| Fonction                                      | Description                                                                                                    |
|-----------------------------------------------|----------------------------------------------------------------------------------------------------|
| Puissance consom-<br>mée                      | 2 W                                                                                                    |
| Alimentation,<br>batterie                     | Non                                                                                                    |
| Alimentation,<br>nette                        | 85-250 V CA, 50/60 Hz                                                                                                  |
| Paramètres de<br>l'alimentation de<br>secours | Conserve les paramètres<br>en cas de coupure de cou-<br>rant. Ils seront enregistrés<br>sur une puce mémoire.          |
| Capteur, sol                                  | 2 bornes (S1, S2) en option<br>pour le montage d'un<br>capteur externe. Type de<br>capteur<br>Précision NTC 10K : ±1%" |
| Capteur, sol<br>- gamme définie               | 20-45 °C                                                                                                    |
| Capteur, pièce                                | Précision NTC 100K : ±1%                                                                                               |
| Capteur, pièce -<br>gamme définie             | 5-35 ℃                                                                                                    |
| Matériau du boî-<br>tier/ininflammable        | 94V0/ Oui                                                                                                    |
#### Instructions thermostat FH-CWP

| Fonction                     | Description                                                                                                    |
|------------------------------|----------------------------------------------------------------------------------------------------|
| Matériau du<br>boîtier, type | ABS+PC                                                                                                    |
| Protection statique          | Oui                                                                                                    |
| Programmable                 | Deux fonctions de pro-<br>gramme<br>1. Programme marche/<br>arrêt 2 périodes/jour                                                                   |
|                              | 2. Programmation de<br>périodes pour une<br>température de confort<br>automatique et un abais-<br>sement de la température<br>4 périodes/ 5+2 jours |

#### Instructions thermostat FH-CWP

# **CN** 索引

| 1.  | 功能概述          | 76 |
|-----|---------------|----|
| 2.  | 安装位置          | 77 |
| 3.  | 安装            | 77 |
| 4.  | 手动操作模式 (出厂设定) | 78 |
| 5.  | On/Off定时功能    | 79 |
| 6.  | 高级可编程定时功能     | 80 |
| 7.  | 单温单控和双温双控的选择  | 82 |
| 8.  | 地板高温保护        | 83 |
| 9.  | 低温保护          | 83 |
| 10. | 故障指示          | 84 |
| 11. | 技术指标          | 84 |
| 12. | 安装及电气接线图      | 91 |

敬告!

切勿让泥土、水、混凝土等杂质进入温控器内。 不要在温控器上覆盖东西,比如直接在它上面悬 挂毛巾。

安装必需有专业的电工操作。

丹佛斯水地暖产品 05.2011

1.功能概述 前视图-图1 ①按键<sup>6</sup> ②按键M ③按键<sup>6</sup> ④上/下选择键▲▼

后视图-图2 安装用螺钉孔① 接线端子②

| 液晶显示符                 | 号一图3             |
|-----------------------|------------------|
| <u>ش</u>              | 房间温度传感器          |
| 企                     | 地面温度传感器          |
| 88°                   | 实际温度显示           |
| 88:88h                | 时钟               |
| \$\$\$                | 地板采暖-运行          |
| 🟦 SET                 | 房间温度设定值          |
| 🕁 SET                 | 地板温度设定值          |
| C                     | 开/关定时功能 (激活或待定)  |
| TIMER ON<br>TIMER OFF | 定时器指示开/关         |
| θ                     | 高级可编程定时器功能 (激活或待 |
| 定)                    |                  |
| ⊛                     | 低温保护- (激活或待定)    |
| Su.                   | 当前星期几            |

76 VI.CU.C2.2D

2.安装位置

安放房间温控器-图4① 安装位置的选择应避免阳光、气流以及其它发热 体(如电视机)对温控器的影响。

3.安装

安装房间温控器-图5、图6

· 仔细地拆开温控器底板。不要让任何杂质掉进 温控器内。

- ·按接线图正确接线-图6。
- ·用包装盒中的螺钉将底板固定在墙盒上。
- ·如图将温控器上壳安装好-图5。

接线图-图6 本产品的接线必须按照以下指导来进行:

- ·端子L: 火线 (L) AC85-250V, 50/60Hz
- ·端子NO:阀(常开)
- ·端子NC: 阀 (常闭)
- ·端子N: 零线 (N)
- ·端子2: 空端子
- ·端子S2: 地面温度传感器
- ·端子S1: 地面温度传感器

丹佛斯水地暖产品 05.2011

## 4.手动操作模式(出厂设定) • 按"<sup>()</sup>" 键开/关机 (图1<sup>(1)</sup>)。

选择手动模式 按"**①**"键开机(图1①)。 •按"M"键3秒钟-图1

•通过按▲▼键(图1④)选择01=手动模式

设定时钟 图388:88h Su Mo Tu We Th Fr Sa ・快按●键(图1③), "小时"将闪烁

- 用▲▼键(图1④)设定小时数
- •再按<sup>O</sup>键(图13),"分钟"将闪烁
- ・用▲▼键(图1④)设定分钟数
- ·快按○键(图1③),当前"星期"将闪烁
- 用▲▼键(图1④)选择星期几

显示房间温度(图3)

. ↑ 部 显示房间实际温度。

设定和更改所需房间温度

- 任意时间按▲或▼(图1) 键设定所需房间温 度,界面将显示 ① SET
- 当不再点击▲或▼键时,界面将返回房间实际 温度介閉。

78 VI.CU.C2.2D

## 5.ON/OFF定时功能

ON/OFF定时功能使温控器在每天不同时段 开机或关机。开机时,温控器将根据设定温 度工作,"Timer ON"显示在界面上。关机 时,"Timer OFF"显示在界面上。

按"<sup>也</sup>"键(图1①)开启温控器。

#### 选择ON/OFF定时模式

·按"M"键(图12)3秒

•通过按▲▼键(图1④),选择02=开/关定时模式,●显示在界面上。

#### 设定时钟(图3**88:88h**) Su Mo Tu We Th Fr Sa •快按 <sup>(1)</sup> 键(图1③), "小时"将闪烁 •用▲▼键(图1④)设定小时数 •再按 <sup>(1)</sup> 键(图1③), "分钟"将闪烁

- ·用▲▼键 (图1④) 设定分钟数
- ・快按 键 (图1③),当前"星期"将闪烁
- 用▲▼键(图1④)选择星期几

#### 设定定时ON/OFF

- ·按○键(图1③), "TIMER ON"和"小时"将闪烁
- 用▲▼键(图1④)设定小时数
- •再按 🖰 键 (图13), "分钟"将闪烁
- 用▲▼键(图1④)设定分钟数

丹佛斯水地暖产品 05.2011

- ·用▲▼键(图1④)设定小时数
- •再按 〇键 (图13), "分钟"将闪烁
- 用▲▼键(图1④)设定分钟数

设定和更改所需房间温度

- 只要温控器开机,任意时间按▲或▼键(图 1④)都可以改变所需房间温度,界面将显示 ① SET。
- ・当不再点击▲▼键时,界面将返回房间实际温度①88%。

6.高级可编程定时功能

高级可编程定时功能可以设定定时控制程序,自 动维持舒适性温度,并在不需要保持舒适温度的 时段降低设定温度达到节能的目的。

此功能包含两个程序: 程序1 5天4时段 (Mo Tu We Th Fr) 程序2 2天4时段 (Sa Su)

- ·按"<sup>(</sup><sup>0</sup>)" 键 (图1①) 开启温控器。
- •按"M"键(图12)3秒。

80 VI.CU.C2.2D

# ・通过按▲▼键,选择03=5天+2天,4时段模式), ④显示在界面上。

设定时钟 (图3 88:88h) Su Mo Tu We Th Fr Sa

- ·快按<sup>●</sup>键(图13),"小时"将闪烁
- ・用▲▼键(图1④)设定小时数
- 再按●键(图1③), "分钟"将闪烁
- •用▲▼键(图1④)设定分钟数
- ・快按 ○键(图1③),当前"星期"将闪烁
  ・用▲▼键(图1④)选择星期几

程序1:

按〇键 (图1③) 3秒钟, 界面出现"1"和 "Mo Tu We Th Fr"。

程序1, 第1时段:

- 用▲▼键(图1④)选择所需开始时间。
- ·按●键(图1③)接受这一设定。
- •用▲▼键(图1④)选择所需温度值。
- •按♥键(图1③)接受这一设定。

程序1,第2-4时段: 设定同第1时段。

程序2: 界面出现"Sa Su"。

程序2, 第1时段:

- 用▲▼键(图1④)选择所需开始时间。
- ·按●键(图1③)接受这一设定。
- 用▲▼键(图1④)选择所需温度值。
- ·按○键(图1③)接受这一设定。

计划2, 第2-4时段: 设定同第1时段。

温控器会基于当前时间和星期延续四时段计划。

临时设定和更改所需房间温度

- •任意时间按▲▼键(图1④)都可以改变房间 所需温度值,界面将显示 ① SET。
- ·当不再点击▲▼键(图1④)时,界面将返回 房间实际温度 ① 88<sup>™</sup>。

这一温度的改变是临时的,要想保持,须在下次 程序中设定。

7.单温单控和双温双控的选择 按"<sup>①</sup>"键\_(图1①)关闭温控器。

- ・同时按住 (图1③) 和▲键(图1④) 10秒。
  界面将显示01。
- ·按▲▼ (图1④) 调整到所需型号。

01=单温单控,没有地板传感器。只能查看和设 定房间温度。

82 VI.CU.C2.2D

02=双温双控,同时具有房间传感器和地板传感器。可以查看和设定房间温度和地板最高保护 温度。

出厂设定为01。

## 8.地板高温保护(可选)

此功能可以设定一个地板允许最高温度,例如防 止您铺的木地板因高温过热而损坏。准确的地板 最高温度值请询问地板生产商。

查询地板温度

此功能允许您查看地板内部温度。必需安装地面 温度传感器。

按"<sup>●</sup>"键 (图1①)开启温控器。

- •快按"M"键(图1②),"①"将闪烁在界 面上。
- •当前地板实际温度显示在界面上。

设定地板高温限值

- ·按"<sup>也</sup>"键(图1①)关闭温控器。
- •按"M"键(图12)5秒钟,直到屏幕出现 ①。
- 松开"M"键(图12),屏幕显示 ① SET。

丹佛斯水地暖产品 05.2011

- ·按▲▼键(图1④)设定所需最高地板温度 限值。
- •等待5秒钟,温控器将退出设定模式并关机。

9.低温保护

应用低温保护模式替代完全关闭模式可以避免 由于温度过低造成的损失。房间温度将保持在 5℃左右。

按"些"键(图1①)关闭温控器。

•按住M键(图12)3秒。

选择01 (00表示低温保护功能不启动)

如果房间温度低于5C,温控器将自动开启制热模式,**%** 会显示在界面上。

如果房间温度高于7℃,温控器将自动关闭制热 模式。

出厂设定为00。

## 10.故障指示

如果房间温度传感器故障,界面显示E1;如果地 面温度传感器故障,界面显示E2。按"M"键( 图1②)查看地面温度时,若故障可以看到E2。 任何情况发生,所有的继电输出都停止。

## 11.技术指标

| 特征            | 描述                                                                       |
|---------------|--------------------------------------------------------------------------|
| 认证            | CE认证, EN 60730                                                           |
| 颜色            | 白色RAL 9016                                                               |
| 尺寸            | 86×99×19mm                                                               |
| 调节方式          | 按键                                                                       |
| 故障指示/故障<br>模式 | 若房间传感器故障,<br>界面显示E1,若地<br>板传感器故障,界面<br>显示E2。任何情况发<br>生,温控器将停止所<br>有继电输出。 |
| 低温保护          | 是, 启用时<br><5℃, 加热开<br>>7℃, 加热关                                           |
| 存储环境温度        | $-10^{\circ}\text{C} \sim 60^{\circ}\text{C}$                            |

丹佛斯水地暖产品 05.2011

| 特征             | 描述                           |
|----------------|------------------------------|
| 精度             | ±1°C                         |
| 回差             | 1°C (±0.5°C)                 |
| IP等级           | 30                           |
| LCD背光          | 是                            |
| LCD显示          | 是                            |
| LED指示          | 否                            |
| 最大电流负载         | <1A                          |
| (感性)           |                              |
| 最大电流负载<br>(四姓) | <3A                          |
|                |                              |
| 安装             | 可以安装在为欧洲、<br>中国用户设计的底座<br>上。 |
| 网络,有线          | 否                            |
| 网络,无线          | 否                            |
| 温度校准功能         | 是 (±10°C)                    |
| 功耗             | 2W                           |
| 电池供电           | 否                            |
| 外接电源           | 85-250Vac 50/60Hz            |

86 VI.CU.C2.2D

| 特征               | 描述                                                                     |
|------------------|------------------------------------------------------------------------|
| 数据备份             | 突然断电时,设定将                                                              |
|                  | 保存在记忆芯片中。                                                              |
| 地面温度传感<br>器      | 可选, 2个终端 (S1<br>, S2), 为外部传感<br>器的安装而设计。传<br>感器类型: NTC 10K<br>精度: ±1%。 |
| 地面板温度传<br>感器设定范围 | 20-45°C                                                                |
| 房间温度传感<br>器      | NTC 100K 精度: ±1<br>%                                                   |
| 房间温度传感<br>器设定范围  | 5-35°C                                                                 |
| 外壳材料/阻燃          | 94V0/是                                                                 |
| 外壳材料类型           | ABS+PC                                                                 |
| 静电保护             | 是                                                                      |

| 特征   | 描述                                   |
|------|--------------------------------------|
| 可编程性 | 两种功能<br>ON/OFF模式:2时<br>段/天           |
|      | 2.周期性自动调节舒<br>适性温度及节能模<br>式:4时段/5+2天 |

丹佛斯水地暖产品 05.2011

- 10. Figures and illustrations
- 10. Рисунки и иллюстрации
- 10. Abbildungen und Illustrationen
- 10. Chiffres et illustrations
- 10. 安装及电气接线图

Fig. 1

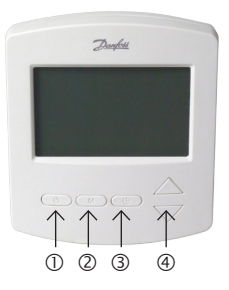

Fig. 2

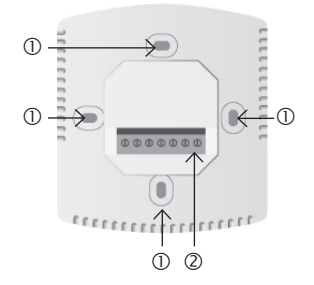

92 VI.CU.C2.2D Produced by Danfoss Floor Heating Hydronics 05.2011

Fig. 3

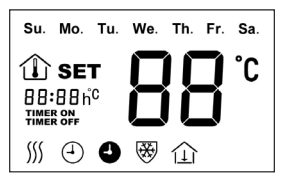

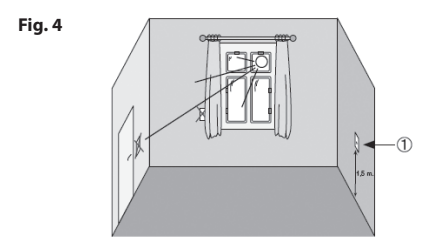

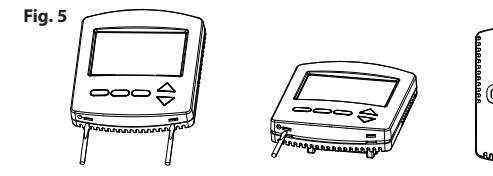

Fig. 6 FH-CWP

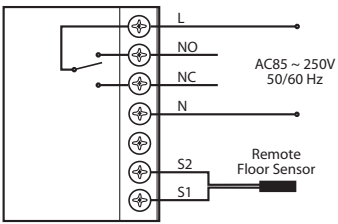

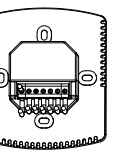

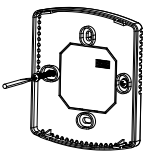

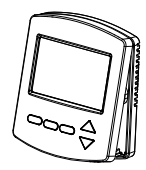

## www.heating.danfoss.com